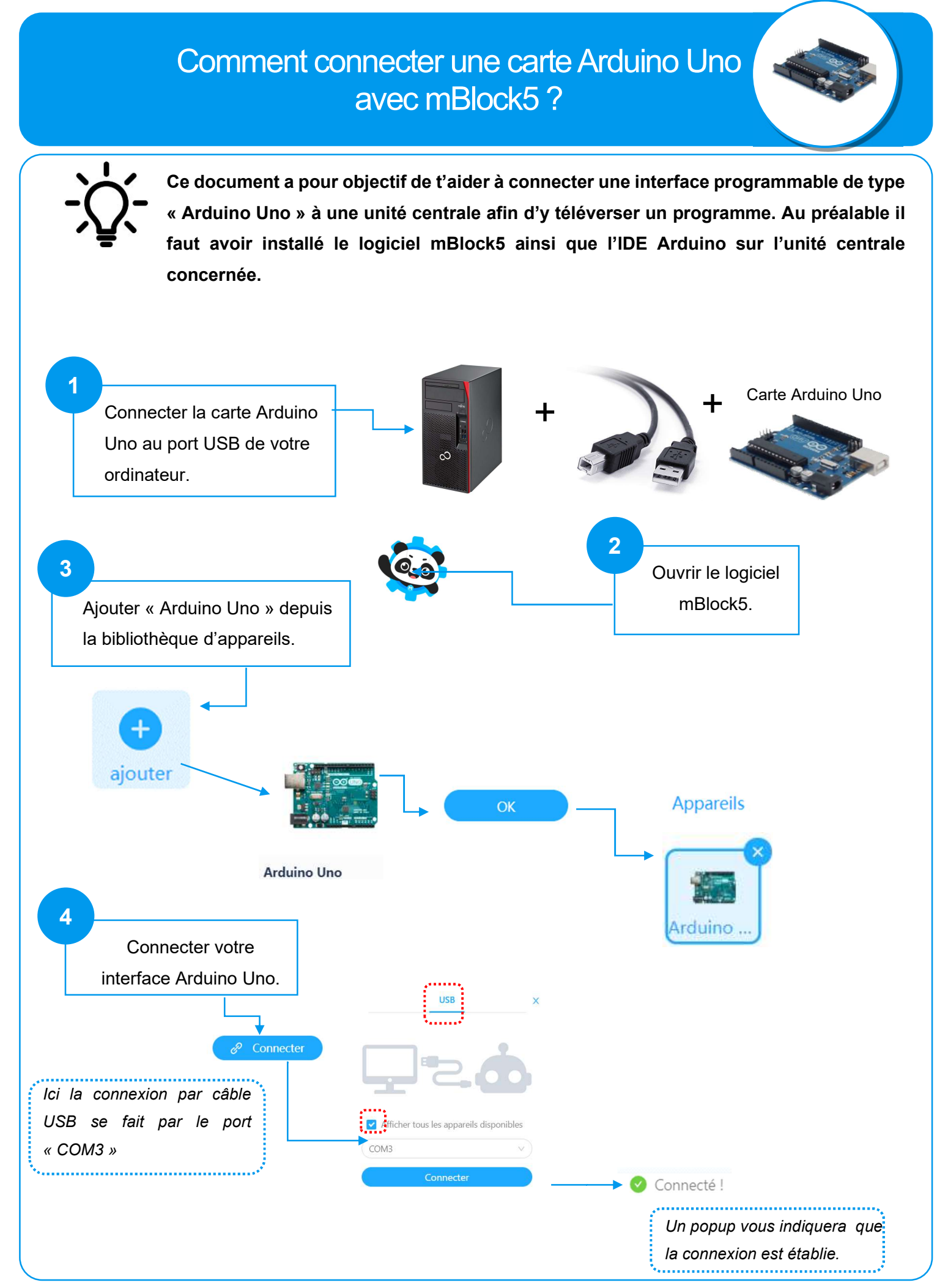

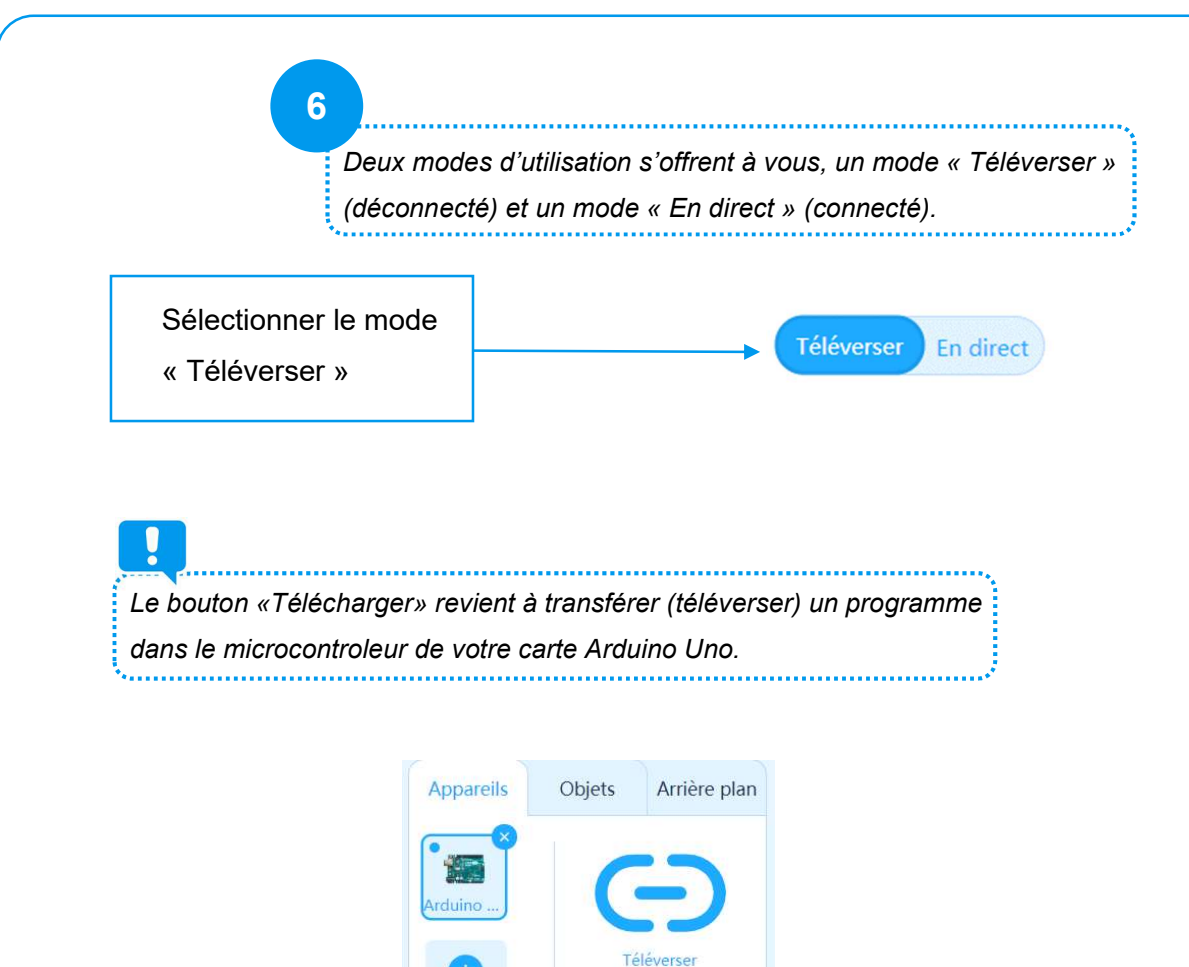

Comment utiliser l'appareil? Commutateur de mode

Téléverser En direct

2? Déconnecter

Paramètres

ajouter